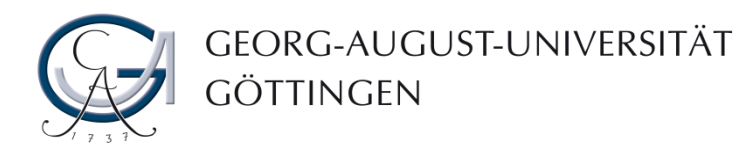

# Introduction to StudIP

First steps in Stud.IP

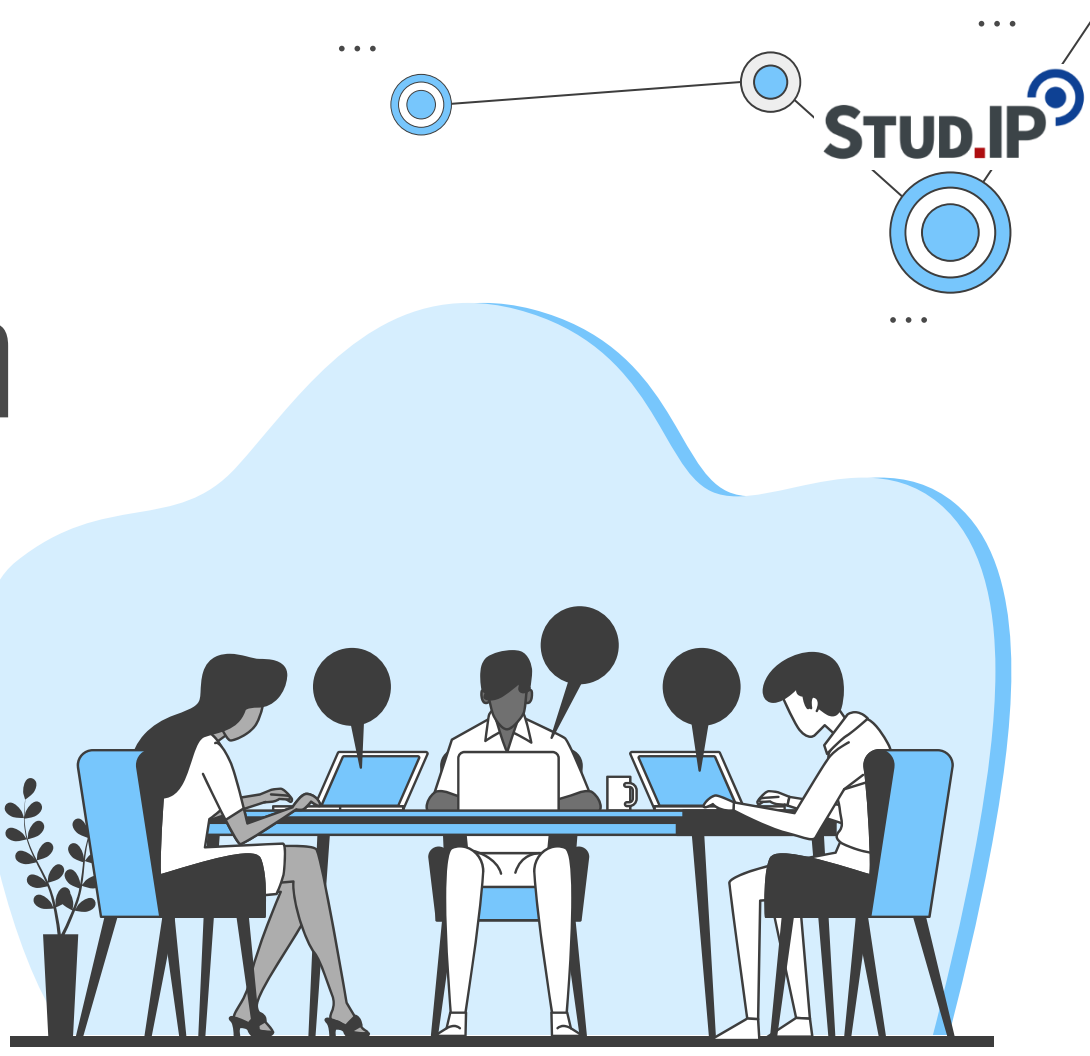

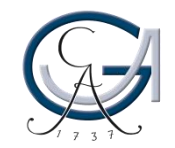

### **Table of Contents**

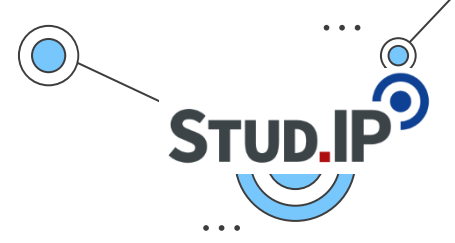

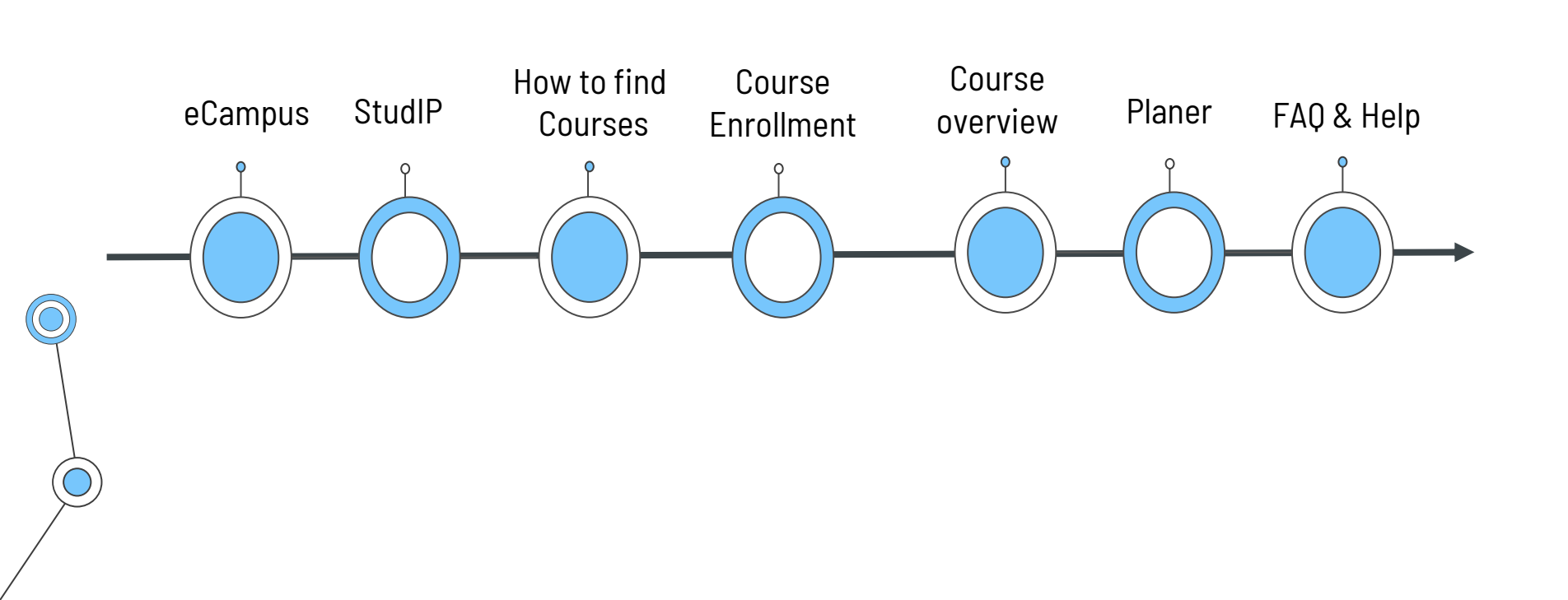

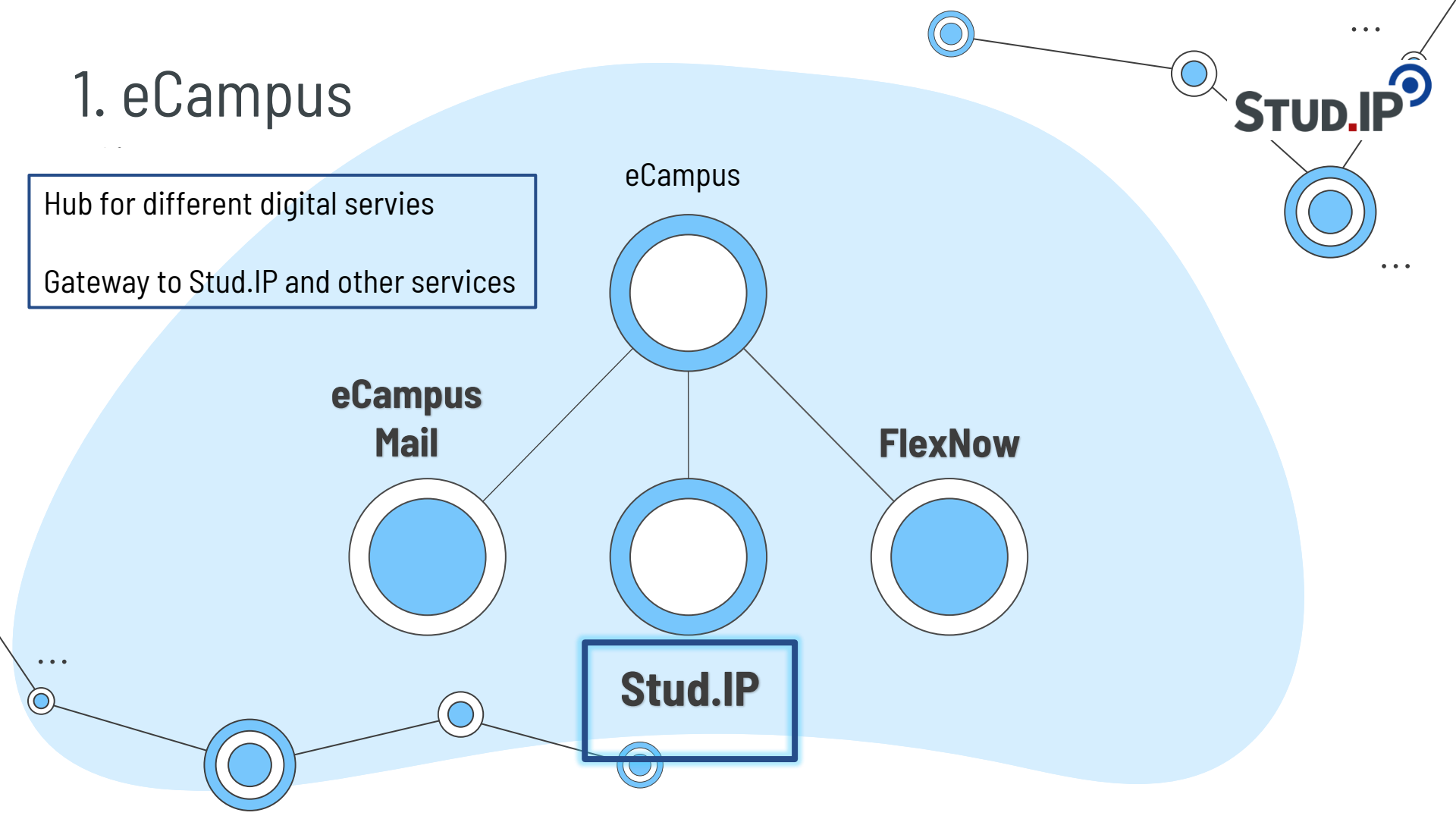

# STUD.IP

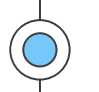

### GEORG-AUGUST-UNIVERSITÄT UNIVERSITÄTSMEDIZIN UNIVERSITÄTSMEDIZIN UNIVERSITÄT

### Willkommen auf dem eCampus der Georg-August-Universität Göttingen.

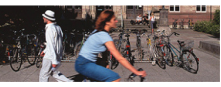

Der eCampus bietet Ihnen einen zentralen Zugang zu den Onlinediensten der Universität. Sobald Sie sich angemeldet haben, können Sie neben Stud.IP und FlexNow auch die Selbstbedienungsfunktionen, Ihr E-Mail Postfach und weitere, studienbezogene Funktionalitäten nutzen.

Informationen zu den einzelnen Funktionen finden Sie in unserer Hilfe

Bei Fragen und Anregungen wenden Sie sich an <u>campussupport@uni-goettingen.de</u> oder persönlich an die Chipkartenstelle im ZHG.

Die untenstehenden Funktionen lassen sich auch ohne Anmeldung nutzen.

| University course catalog | Search courses                                        |
|---------------------------|-------------------------------------------------------|
| Search for persons        | Search for rooms                                      |
| Show university structure | Instructions for the Course Catalogue<br>Event Search |

### Presseinformationen

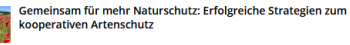

### Message from 17.02.2025 at 09:00 o'clock

Erfolgreicher Agranaturschutz erfordert die Zusammenarbeit von landwirtschaftlichen Betreiben und weiteren Beteiligter aus Gemeindererwaltung, Politik und Naturschutz. Deshalb zeigen Forschende der Universität Göttingen essenzielle Schlüsselfaktoren, die einen gelungenen Agranaturschutz auf Landsc...

Logisches Denken, Kombinationsfähigkeit und kreativer Umgang mit mathematischen Methoden

### Message from 14.02.2025 at 09:00 o'clock

Rund 230 Schülerinnen und Schüler aus ganz Niedersachsen erwartet das Mathematische Institut der Universität Görtüngen zur Niedersächsischen Landesrunde der Mathematik-Olympiade am 21. und 22. Februar 2025. Die Kinder und Jugendlichen haben sich in zwei Vorstufen aus 5.000 Teilnehmenden qualifiziert.

### Forschung auf Anwendungsmaßstab bringen

### Message from 13.02.2025 at 09:00 o'clock

Der Chemiker Prof. Dr. Manual Alcarazo von der Universität Göttingen hat einen Proof of Concept Grant des Europäischen Forschungsrates (ERC) erhalten. In seinem Projekt "Chemici? will Alcarazo Forschungsergebnisse aus dem Bereich der Transferreagenzien vom kleinen Maßstab in die für industrielle Anwe...

### ?Neuro-Immun-Fingerabdrücke? mit KI analysieren

### Message from 12.02.2025 at 09:00 o'clock

Julia Stachowiak, Studentin an der Universitätsmedizin Göttingen mit Bachelor-Abschluss in Chemie, und Hanna Roetschke, Doktorandin am King? s College London und Francis Crick institute mit Biochemie-Abschluss von der Universität Göttingen, wollen das Start-up ?decyte? gründen. Geplant ist, ein Verfa...

### Effektiver Biodiversitätsschutz beginnt mit offenen wissenschaftlichen Daten

### Message from 11.02.2025 at 09:00 o'clock

Im Rahmen der Gemeinschaftsinitiative ?PalaeOpen? sammelt ein europäisches Netzwerk von Forschenden weltweit Daten über fössile

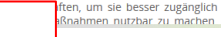

### 💿 Login

5t2-e.02.19.09.24.3.

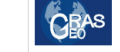

Der interaktive Lageplan der Universität Göttingen ist nun direkt im eCampus. Neben der Suche nach Gebäuden und Räumen ist auch die Darstellung verschiedener Infrastrukturen möglich (Rechner, Drucker, Beratungsstandorte, Haltestellen etc.) sowie Hinweise zur Barrierefreiheit von Räumen und Wegen.

Lost login data?

### eCampus Ticker

The studiT helpdesk 'Chip Card Office' will close on 28.02.2025. From 01.03.2025 only the card production/issue will take place here! In order to improve the services for you, we separate support and card production/ issue. The studiT support service will continue to be available for you at the central campus in the LRC SUB (2nd floor of the central library)!

### Message from 18.02.2025 at 15:58 o'clock

Lageplan im eCampus

Der studlT-Helpdesk 'Chipkartenstelle' schließt am 28.02.2025 Ab dem 01.03.2025 findet hier nur noch die Kartenproduktion/-ausgabe stattlUm die Services für Euch zu verbessern, trennen wir Beratung und Kartenproduktion/-ausgabe.Die Beratung von studiT ist am Zentralcampus weiterhin im LR SUB (2.0 Ged rechtralbiliotiehck) für Euch da!

### Message from 18.02.2025 at 15:18 o'clock

Am Dienstag. 25.2.2025 steht aufgrund von Wartungsarbeiten zwischen ca. 9:00 und 13:00 Uhr das ecampus Portal nicht zur Verfügung! Einige Funktionen des eCampus sind über folgende URLs dennoch zu erreichen:StudiP: studip.uni-goettingen.deMail: ernail.gwdg.de (Login mit ug-student vor dem useranme/JexNow. Https://fexnow2.unigoettingen.de/FN25SVLageplan: lageplan.uni-goettingen.destudIT Hilfeseiten: wikistudent.tuni-goettingen.de

### Message from 18.02.2025 at 14:31 o'clock

Am Freitag, dem 07.02.2025 ab ca. 3:00 Uhr wird das Drucksystem über Papercut (Studierende und vereinzelte Einrichtungen) vorübergehend nicht erreichbar sein. Wir müssen die Druckserver aus Altersgründen migrieren. Dieser Prozess kann ein paar Stunden Zeit in Anspruch nehmen. Während dieser Zeit ist die Nutzung des Druck/Kopier/Scansystems für Studierende. SUB Privatnutzer und Mitarbeitende, deren Einrichtung am Follow-Me Druck über Papercut teilnimm, nicht möglich.

Message from 27.01.2025 at 12:16 o'clock Feed from: eCampus Universität Göttingen (4 of 20 messages will be shown)

### www.ecampus.uni-goettingen.de

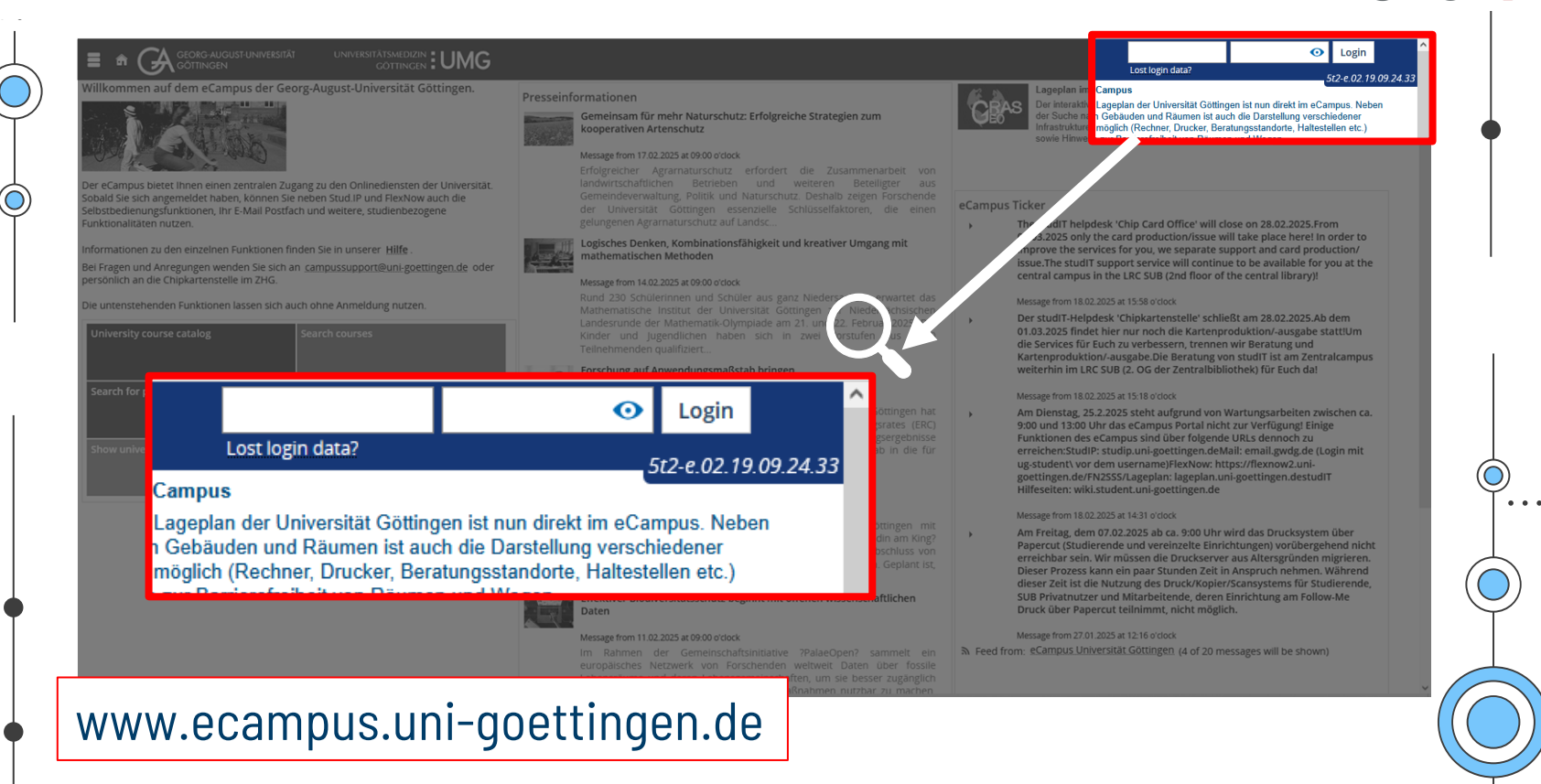

STUD.IF

... (

|                                                                                                    | account:                     |                                                                                                    |   |
|----------------------------------------------------------------------------------------------------|------------------------------|----------------------------------------------------------------------------------------------------|---|
| Commendeersatuurg Foreis und N<br>dee Universität Sottingen esse<br>genergenen ogeneratiet all tak | account.                     |                                                                                                    |   |
| Louistens Denken, Kombinationski<br>Resultens in 1422-2025 at 0120 actors                          | me.lastnar                   | me→ "Student user ID"                                                                                                    |   |
| You w<br>Stud.I                                                                                    | ill receive y<br>T when you  | your password from the<br>u pick up your Student ID                                                                                                    |   |
| 💿 Login                                                                                            | Ottingen hat<br>srates (ERC) | Am Dienstag, 25.2.2025 steht aufgrund von Wartungs<br>9:00 und 13:00 Uhr das eCampus Portal nicht zur Verfa                                                                                                    |   |
|                                                                                                    |                              | runktionen des deutingen and dem Togenee Onder Sterner<br>erreichen Studie: studien in geetingen de Maait emailigen in den under<br>ugstudent) vor dem username/PlexNove. https://flexnov2.<br>poettingen.de/PR2555.Lgaephani.lgaepta.ning.oettingen.de.studitT<br>Hiffeseiten: wiki.student.uni.goettingen.de |   |
|                                                                                                    |                              |                                                                                                    | ( |
|                                                                                                    |                              |                                                                                                    |   |

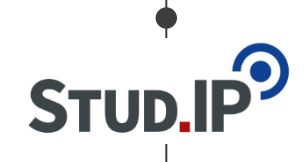

### Your account:

firstname.lastname → "Student user ID" up your

If you ever forget or lose your password, contact the Stud.IT personally and bring your student ID with you

### ord from the ur Student ID

Lost login data

### Campus

ageplan der Universität Göttingen ist nun direkt im eCampus. Neber Gebäuden und Räumen ist auch die Darstellung verschiedener nöglich (Rechner, Drucker, Beratungsstandorte, Haltestellen etc.) poettingen.de/FN2555/Lageplan: lageplan.on/-goetting liifeseiten: valki.stud ent.uni-goettingen.de

And prefixed, doing 100 could also a fact the set of all offset of set offset. Reported (Double-set) and also also been and the set offset of set offset of set offset of set offset offset of set offset offset of

www.ecampus.uni-goettingen.de

. . .

•••

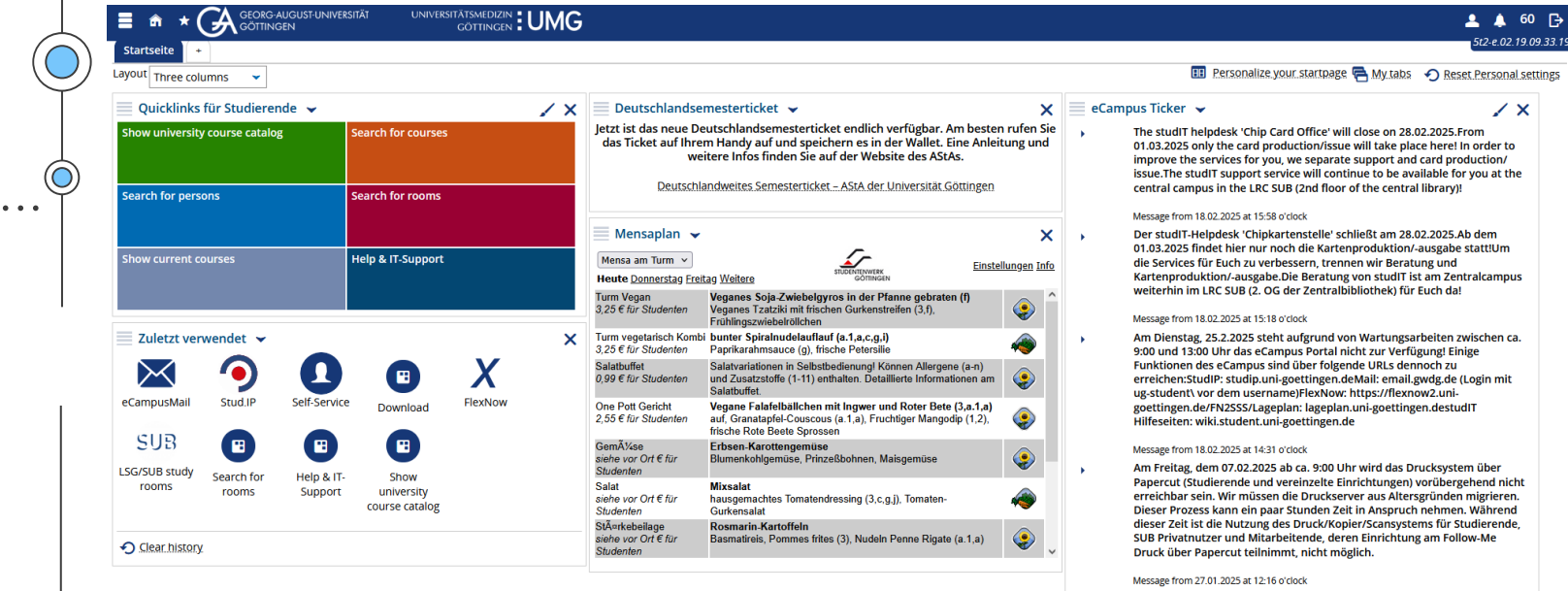

Für Studierende wird der VPN-Client Cisco AnyConnect am 28.01.2025 abgeschaltet. Nutzen Sie bitte eduVPN. Voraussetzung dafür ist das Einrichten eines 2. Faktors für die Authentlikation an der Asimic Cloud. Anleitung: https://wiki.student.uni-goettingen.de/support/wlan/ ypn\_eduvpn

### Message from 27.01.2025 at 11:54 o'clock

Bitte bachtet, dass bald der Cisco AnyConnect-VPN-Zugang abgeschaltet

Ouicklinks für St

nde 🖌

Startseite

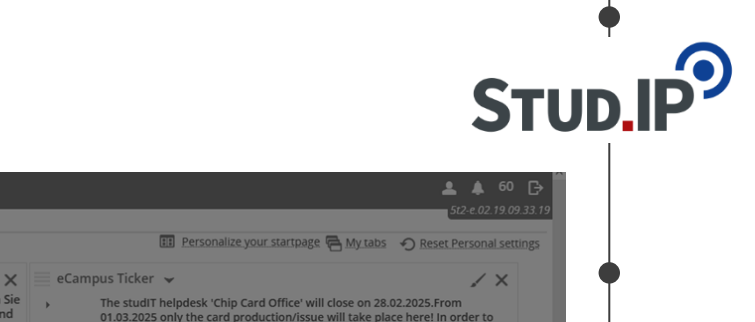

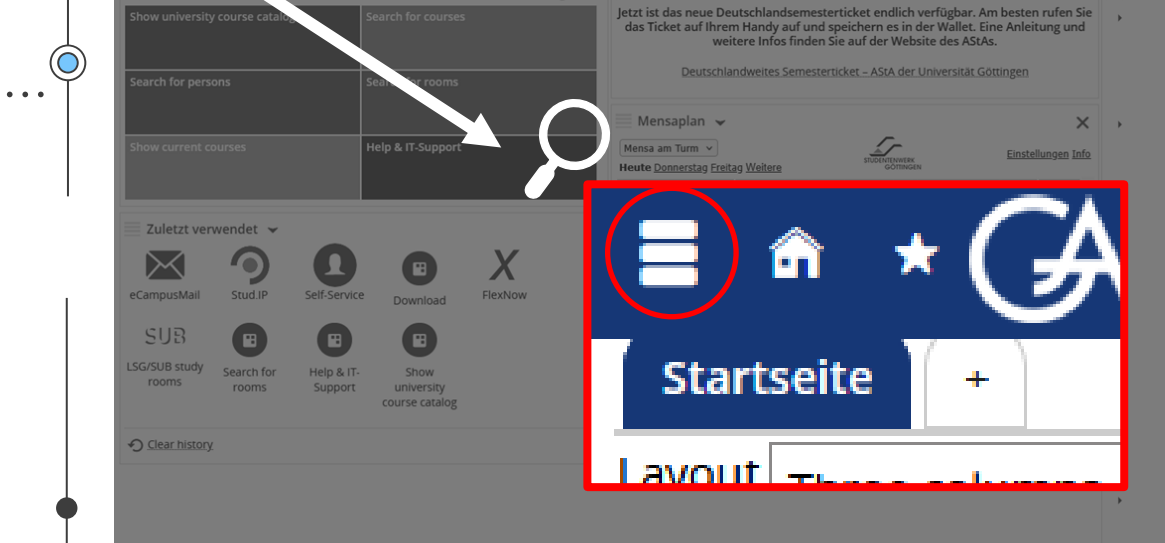

 $\checkmark \times$ 

🗏 Deutschlandsemesterticket 👻

### The studiT helpdesk' (chip Card Office will close on 28.02.0025 From 01.03.2025 only the card production/issue will take place here! In order to improve the services for you, we separate support and card production/ issue. The studiT support service will continue to be available for you at the central campus in the IRC SUB (2nd floor of the central library)!

### Message from 18.02.2025 at 15:58 o'clock

Der studit-Helpdesk 'Chipkartenstelle' schließt am 28.02.2025 Ab dem 01.03.2025 findet hier nur noch die Kartenproduktion/-ausgabe stattlUm die Services für Euch zu verbessern, trennen wir Beratung und Kartenproduktion/-ausgabe. Die Beratung von studit Tist am Zentralcampus weterhin im LRS UB (2.0 Get Zentralibiliotinchek jüf zuch da!

### Message from 18.02.2025 at 15:18 o'clo

Am Dienstag, 25.2.2025 steht aufgrund von Wartungsarbeiten zwischen ca. 9:00 und 13:00 Uhr das eCampus Portal nicht zur Verfügung Einige Funktionen des eCampus sind über folgende URLs dennoch zug erreichen-StudiP: studip.uni-goettingen.deMail: email.gwdg.de (Login mit ug-student) von dem usernamelienkow. https://dexnow2.unigoettingen.de/FN25SS/Lageplan.iageplan.uni-goettingen.destudIT Hilfeseiten: wiki.student.uni-soettingen.de

### Message from 18.02.2025 at 14:31 o'cl

Am Freitag, dem 07:02:2025 ab ca. 9:00 Uhr wird das Drucksystem über Papercut (Studierende und vereinzelte Einrichtungen) vorübergehend nicht erreichbar sein. Wir müssen die Druckserver aus Altersgründen migrieren. Dieser Prozess kann ein paar Stunden Zeit in Anspruch nehmen. Während dieser Zeit ist die Nutzung des Druck/Kopier/Stansystems für Studierende. SUB Privatnutzer und Mitarbeitende, deren Einrichtung am Follow-Me Druck über Papercut Einimmt, nicht möglich.

### Message from 27.01.2025 at 12:16 of

Für Studierende wird der VPN-Client Cisco AnyConnect am 28.01.2025 abgeschaltet. Nutzen Sie bitte eduVPN. Voraussetzung dafür ist das Einrichten eines Z. Faktors für die Authentifikation an der Academic Cloud. Anleitung: https://wiki.student.uni-goettingen.de/support/wlan/ yn.gduvpn

### Message from 27.01.2025 at 11:54 o'cloc

Bitte bachtet, dass bald der Cisco AnvConnect-VPN-Zugang abgeschaltet

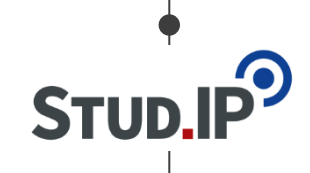

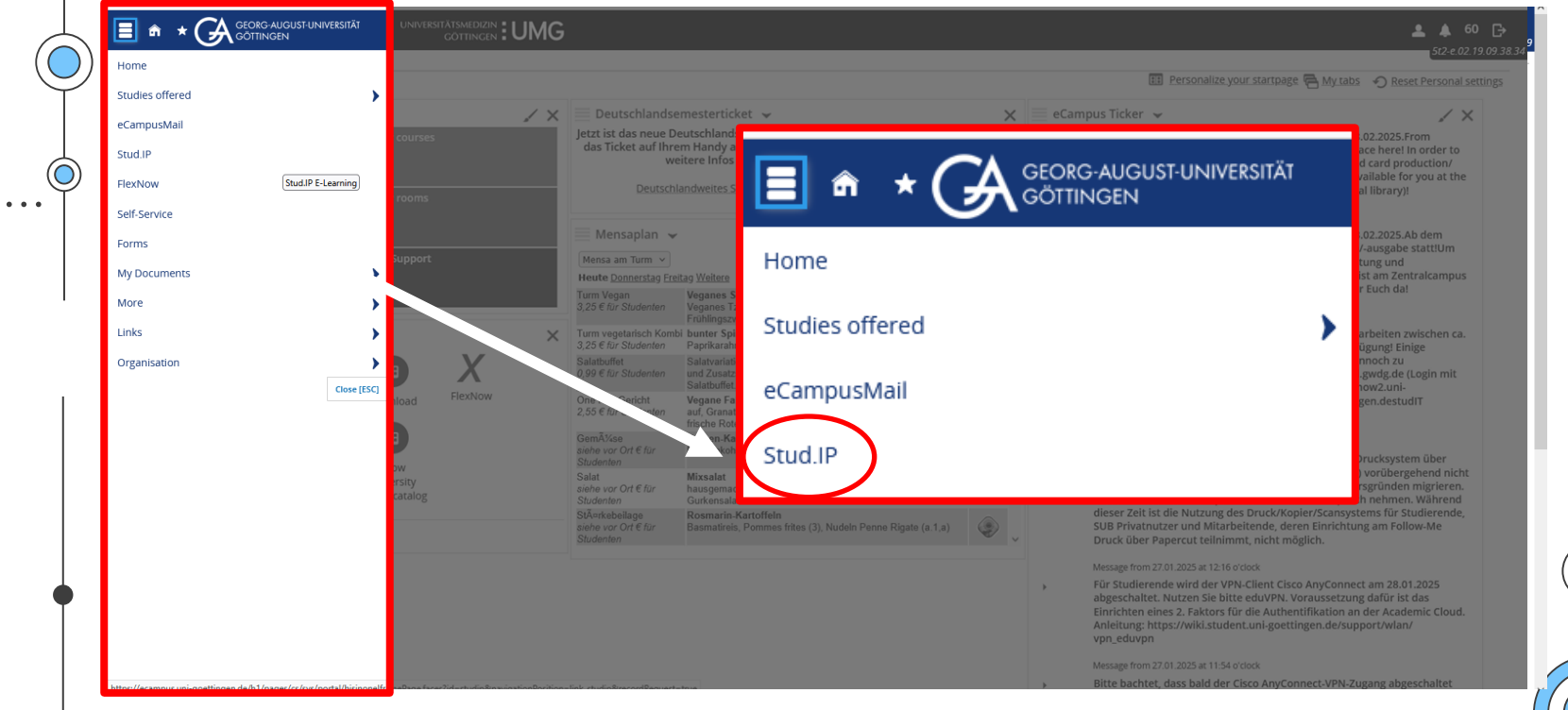

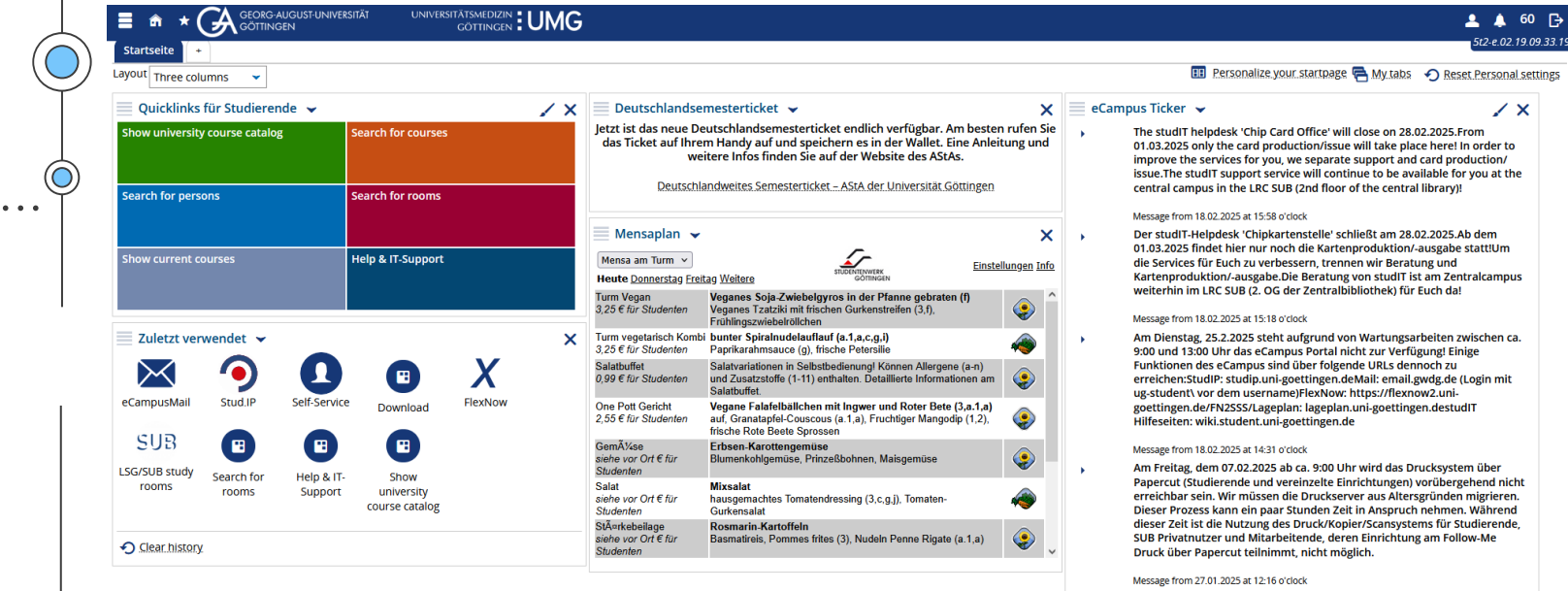

Für Studierende wird der VPN-Client Cisco AnyConnect am 28.01.2025 abgeschaltet. Nutzen Sie bitte eduVPN. Voraussetzung dafür ist das Einrichten eines 2. Faktors für die Authentlikation an der Asimic Cloud. Anleitung: https://wiki.student.uni-goettingen.de/support/wlan/ ypn\_eduvpn

### Message from 27.01.2025 at 11:54 o'clock

Bitte bachtet, dass bald der Cisco AnyConnect-VPN-Zugang abgeschaltet

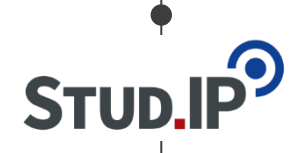

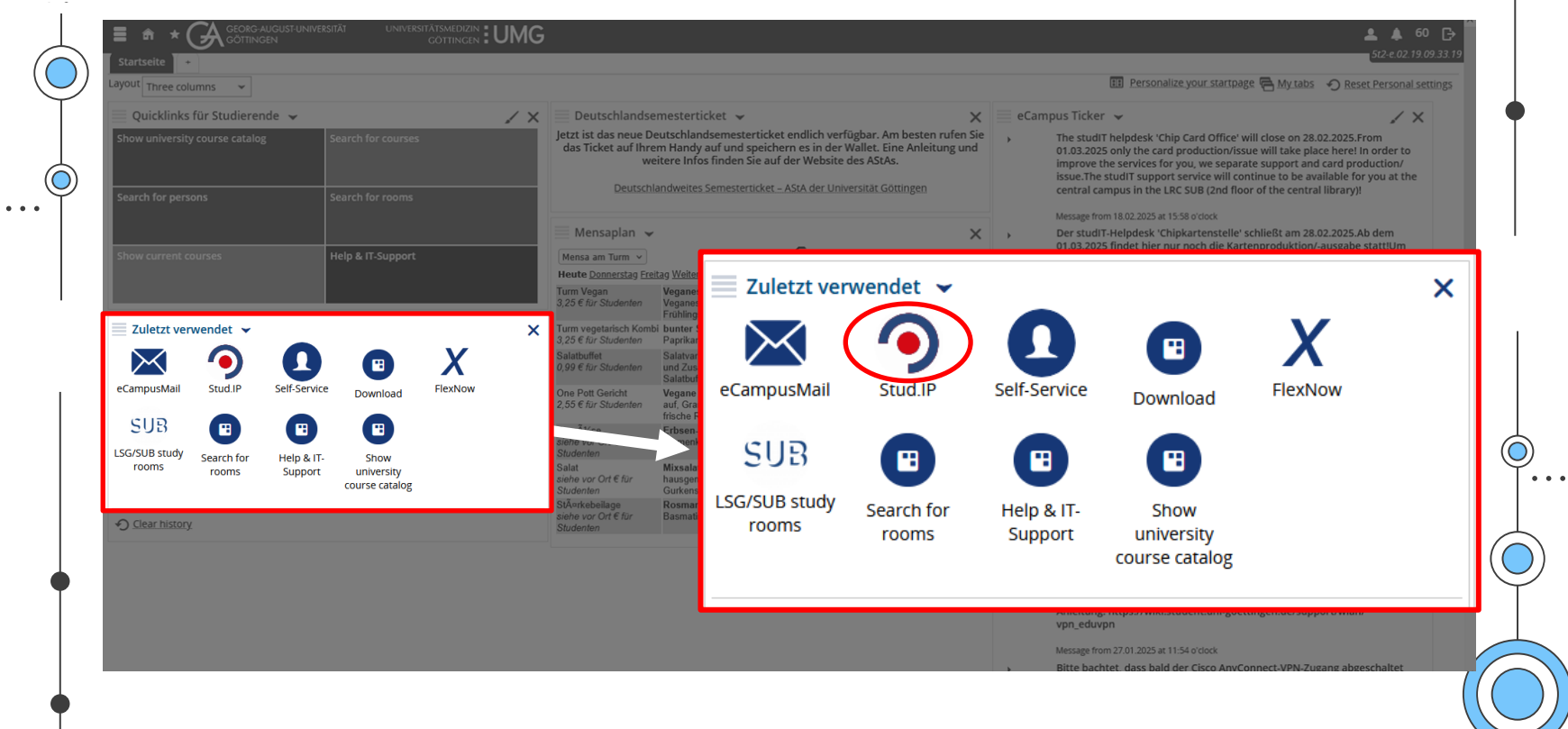

### 2. Stud.IP

. . .

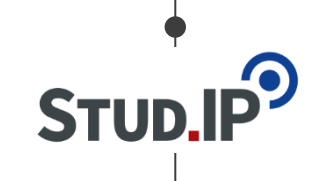

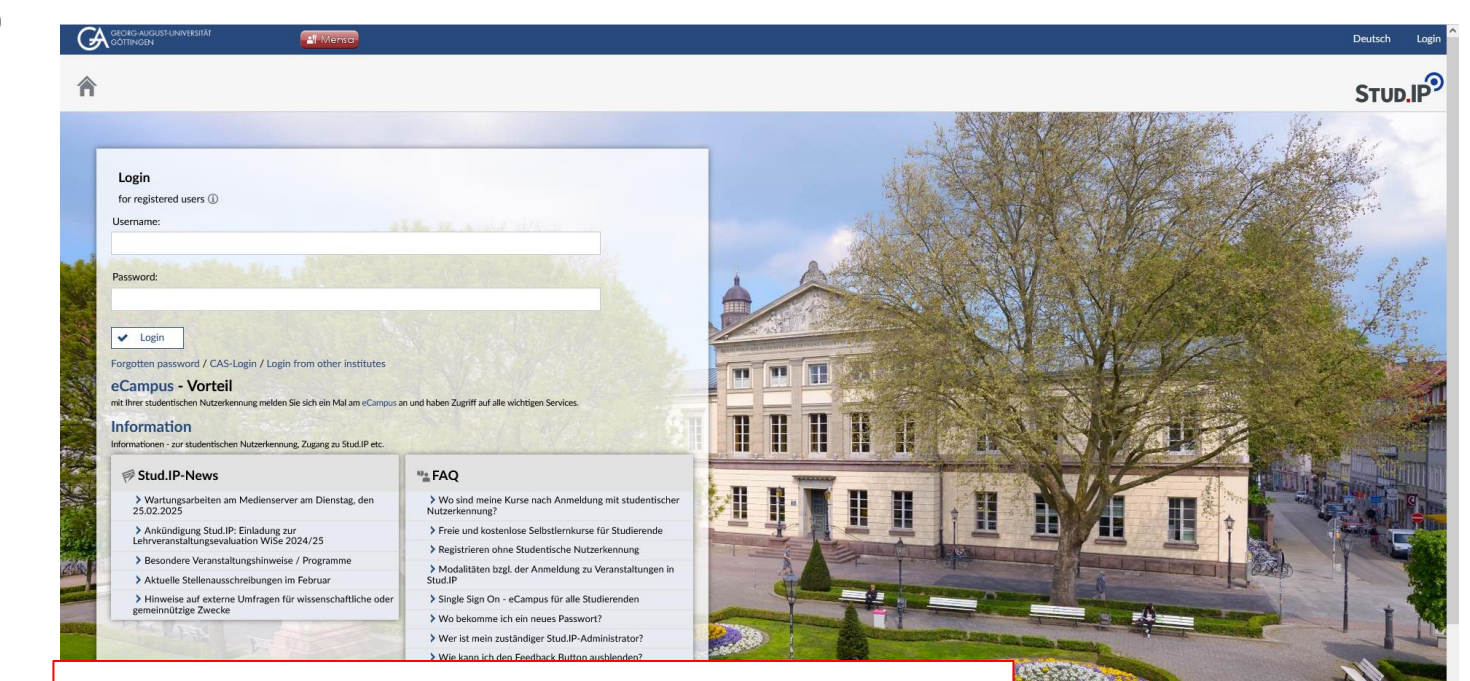

https://www.studip.uni-goettingen.de/

## 2. Stud.IP

. . .

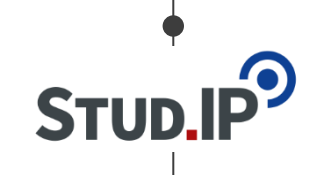

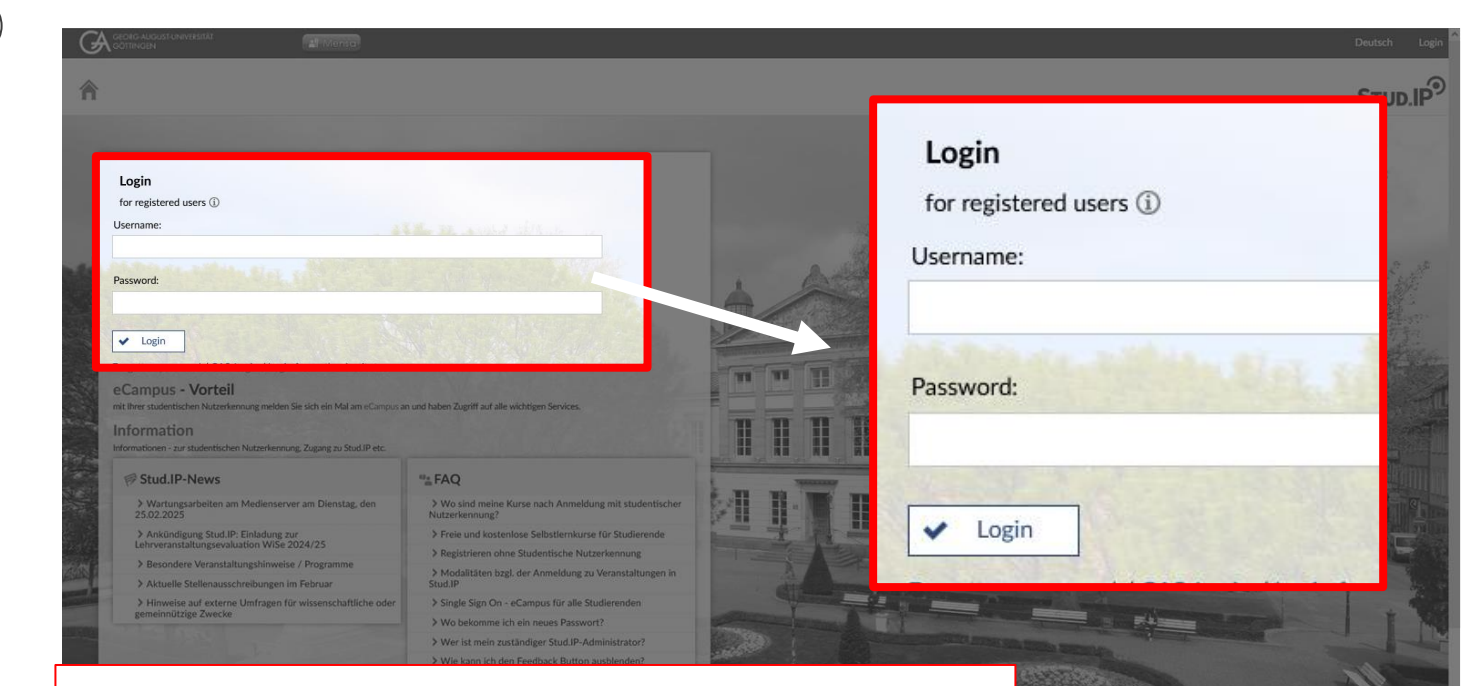

https://www.studip.uni-goettingen.de/

### Account

### Propaedeutic-Account: p\_firstname\_lastname

- Login to the Stud.IP system under https://www.studip.uni-goettingen.de/ with your propaedeutic account
- Select the item "Use student user ID for Stud.IP" on your personal homepage
- Enter your student user ID and password once.

If you encounter any problems, please contact us.

## 2. Stud.IP

| <b>e</b> |                                  |
|----------|----------------------------------|
|          |                                  |
| STUD     | <b>.</b>   <b>P</b> <sup>-</sup> |
| 1        |                                  |

| start 🤊 🕅 🥹                       | S <sup>2</sup> # □ ⋈ Q □                                                                                                    | Stud.II                                                                               |
|-----------------------------------|----------------------------------------------------------------------------------------------------|---------------------------------------------------------------------------------------|
|                                   |                                                                                                    | 0                                                                                     |
|                                   | Announcements                                                                                                    | K Quicklinks                                                                          |
| Start page                        | Wartungsarbeiten am Medienserver am Dienstag, den<br>25.02.2025     Christian Fliegner, Systemadmin 17/02/25   3026                         | 5 My courses<br>Add a course / Create study group                                     |
| Announcements<br>My current dates | > B Ankündigung Stud.IP: Einladung zur<br>Lehrveranstaltungsevaluation WiSe 2024/25         Christian Fliegner, Systemadmin 10/01/25 (6771) | 1 My work place<br>Courseware / Files / Announcements / Evaluations /                 |
| Questionnaire<br>FAQ              | > 🐻 recent job offers in February Christian Julix Kettler, Systemadmin 03/08/22 837917                                                      | Learning modules     OER Campus                                                       |
| tions                             | Besondere Veranstaltungshinweise / Programme     Christian Fliegner, Systemadmin 24/05/17 1406204                                           | Messages                                                                              |
| + Add widgets                     | Sign Hinweise auf externe Umfragen für wissenschaftliche oder<br>gemeinnützige Zwecke Christian Fliegner, Systemadmin 29/05/20 463517       | y Mail inbox / Sent                                                                   |
| ✓ Restore default                 |                                                                                                    | Community<br>Who is online? / My contacts / Study groups / High score list            |
|                                   | My current dates + 3                                                                                                    | K My profile                                                                          |
|                                   | Es sind keine aktuellen Termine vorhanden. Um neue Termine zu erstellen, können Sie die Aktion "Neuen Termin anlegen"<br>benutzen.          | Settings / Terminvergabe (alt) / Lernduell<br>My planner<br>Date calendar / Timetable |
|                                   | My timetable                                                                                                    | Search<br>Veranstaltungs-/Modulverzeichnis / Search rooms /                           |
|                                   | Mon. Tue. Wed. Thu. Fri.<br>08:00<br>002pmmeg 2518 2.1 (Forst<br>002pmmeg 2518 2.1 (Forst                                                   | Modul-Schlagwörter                                                                    |
|                                   | 09:00 700527 Biodiversity of Fungl.<br>Walshiftish Matter FES.<br>Schwergunk Econytean Analysis                                             | Quick access                                                                          |
|                                   | 10:00 10:00 2:2:00, (CIP-Raum I (Forst<br>Büsgenweg 4 (1620)))                                                                              |                                                                                       |

 $\bigcirc$ 

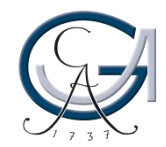

. . .

### Stud.IP is the main plattform for your course organisation:

- Access and registration for courses
- Download and exchange of course materials
- Announcements and communication between lecturers and students
- Online materials (learning-modules, videos, tests)
- Planer/Schedule
- Self-organized learning (e.g. learning groups)

### 2. Stud.IP - Navigation

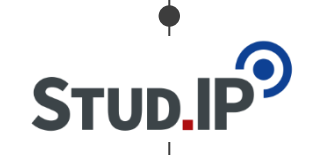

| Contracts and as the investigation of the investigation of the investiga | 2 📽 🏦 🖪 🖄 Q 🖬 |                                                                                                    | Deutsch What are you looking for? Q 3 2 ~<br>STUD.IP?                                                                                                    |
|----------------------------------------------------------------------------------------------------|---------------|----------------------------------------------------------------------------------------------------|----------------------------------------------------------------------------------------------------|
| Start page<br>Jump marks<br>Announcements<br>My current dates<br>My timetable<br>Questionnaire                                                                                                    | Announcements | Christian Fliegner, Systemadmin 17/02/25   3026<br>Christian Fliegner, Systemadmin 10/01/25   6771<br>Christian Julix Kettler, Systemadmin 03/08/22   837917 | Quicklinks       My courses       Add a course / Create study group       My work place       Courseware / Files / Announcements / Evaluations /       Learning modules |
| Start                                                                                                    |               | # 8                                                                                                    | 42 Q Earch                                                                                                    |
|                                                                                                    | uenatzen.     |                                                                                                    | My planner<br>Date calendar / Timetable                                                                                                    |

.

. . .

| • |
|---|
|   |
|   |
|   |
|   |

|   |                                             |                                                     | Deutsch | What are |
|---|---------------------------------------------|-----------------------------------------------------|---------|----------|
|   | n 🤊 🖻 2 i                                   | 🖋 🏥 🛃 🙀 🔍 🛅                                         |         |          |
|   | Global search Veranstaltungs-/Modulverzeich | nnis Archive Rooms                                  |         |          |
|   | Global search                               | What are you looking for?                           |         |          |
|   | Result display                              | Active filters: Semester: Current and next semester |         |          |
|   | All results                                 |                                                     |         |          |
|   | Courses<br>Persons<br>Institutes<br>Moduler |                                                     |         |          |
| ſ | Semester                                    | ]                                                   |         |          |
| l | Current and next semester ~                 |                                                     |         |          |
|   |                                             |                                                     |         |          |
|   |                                             |                                                     |         |          |
|   |                                             |                                                     |         |          |
|   |                                             |                                                     |         |          |
|   |                                             |                                                     |         |          |

· • •

. . .

|                                   | al Menso.                                                                                                    | Deutsch What are you looking for? Q 3                                                                |
|-----------------------------------|----------------------------------------------------------------------------------------------------|----------------------------------------------------------------------------------------------------|
| A O D O O                         | his Archive Brows                                                                                                    | STUD.IP                                                                                              |
| Global search                     | Physik<br>Active filters: Semester: Current and next semester                                                                                                    | <b>x</b> q                                                                                           |
| Result display                    | Courses                                                                                                    |                                                                                                    |
| Courses (100+)<br>Persons (1)     | Vorlesung mit Übung: AC-Wahlpflichtvorlesung (Physikalische Eigenschaften von Festkörpern)<br>572609<br>000, 1000 (mackkit Tup, 1400, 1500 (ungekkit Tup, 1400, 1100 (ungekk), (unge) | SoSe 2025<br>Berl De Anna Krauserik                                                                  |
| Institutes (28)<br>Modules (100+) | Masterseminar: Aktuelle Probleme der theoretischen Festkörper <mark>physik</mark> (M.phy. 411)                                                                                        | PIOL DF, ANNA KLAWCZAK<br>So5e 2025                                                                  |
| Semester                          | Mon 14:00 - 16:00 (weekly)                                                                                                    | apl.Prof.Dr. Salvatore R. Manmana, UnivProf.Dr. Fabian Heidrich-Meisner, UnivProf.Dr. Stefan Kehrein |
| Current and next semester ~       | Seminar: Aktuelle Themen der Physik<br>53397<br>Wed. 16:00- 18:00 (weekly)                                                                                                    | SaSe 2025<br>Dr. Tim-Oliver Husser, apl.Prof.Dr. Susanne Schneider                                   |
|                                   | Seminar: Arbeitsgruppenseminar Weiche Materie und Biophysik                                                                                                    | SoSe 2025                                                                                            |
|                                   | Mon 14:00 - 16:00 (weekly)                                                                                                    | UnivProf.Dr. Marcus Müller                                                                           |
|                                   | Introductory seminar course: Aristoteles, Metaphysik                                                                                                    | SoSe 2025                                                                                            |
|                                   | Fn. 12:00 - 14:00 (weekly)<br>alle 100 Courses                                                                                                    | s anzeigen                                                                                           |
|                                   | Persons                                                                                                    | -                                                                                                    |
|                                   | FSR Physik                                                                                                    | fsrphys                                                                                              |
|                                   | Institutes                                                                                                    |                                                                                                    |
|                                   | Institute: Werkstätten Inst. f. Physikalische Chemie                                                                                                    |                                                                                                    |

STUD.IP

. . .

|                                                           |                                                                                  | Deutsch W  | hat are you looking for? Q 3 🔒 🗸                  |
|-----------------------------------------------------------|----------------------------------------------------------------------------------|------------|---------------------------------------------------|
| ° ? 🗹 2 📽 ∺ E                                             | として、 ET Search                                                                   |            |                                                   |
| bal search Veranstaltungs-/Modulverzeichnis Archive Rooms |                                                                                  |            | 0                                                 |
| lobal search                                              |                                                                                  | <b>×</b> Q |                                                   |
| Active filters: Se                                        | emester: Current and next semester 💼                                             |            |                                                   |
| results Courses                                           |                                                                                  |            |                                                   |
| Aurses (100+) Vorlesung                                   | mit Übung: AC-Wahlpflichtvorlesung (Physikalische Eigenschaften von Festkörpe    | rn)        | SoSe 2025                                         |
| stitutes (28) Mon 09:00                                   | - 10:00 (weekly), Tue 14:00 - 15:00 (weekly), Thu 10:00 - 11:00 (weekly), (more) |            | Prof. Dr. Anna Krawczuk                           |
| Sdules (100+) Mastersem 530240                            | ninar: Aktuelle Probleme der theoretischen Festkörper <b>physik</b> (M.phy. 411) |            | SoSe 2025                                         |
| Mon 14:00                                                 | - 16:00 (weekly)<br>Result display                                               |            | ian Heidrich-Meisner, UnivProf.Dr. Stefan Kehrein |
| sen - A                                                   | Iktuelle Themen der Physik                                                       |            | SoSe 2025                                         |
| Wed. 16:00                                                | All results                                                                      |            | Tim-Oliver Husser, apl.Prof.Dr. Susanne Schneider |
| Seninar: A                                                | - 16:00 (weekly)                                                                 |            | UnivProf Dr. Marcus Müller                        |
| Introducto                                                | Courses (100+)                                                                   |            | SoSe 2025                                         |
| 450968<br>Fri. 12:00 -                                    | Persons (1)                                                                      |            | Jörg Alvensleben                                  |
|                                                           | Institutes (28)                                                                  |            |                                                   |
| Persons                                                   | Modules (100+)                                                                   |            |                                                   |
| E FSR Physik                                              | s                                                                                |            | fsrphys                                           |
| Institutos                                                |                                                                                  |            |                                                   |
| Institutes                                                | Werkstätten Inst f <b>Physik</b> alische Chemie                                  |            |                                                   |

STUD.IP

· • •

. . .

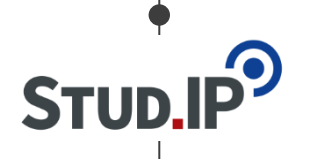

| Image: Schage of tudy combinations of field of study and final degree Schage of tudy combinations of field of study and final degree Schage of tudy combinations of tudy combinations of tudy combinations of tudy combinations of tudy combinations of tudy combinations of tudy combinations of tudy combinations of tudy combinations of tudy combinations of tudy combinations of tudy combinations of tu | Image: Search       Image: Search         Global seach       Veranstaltungs-/Modulverzeichnis       Arrive         Module directory - module |  |
|----------------------------------------------------------------------------------------------------|----------------------------------------------------------------------------------------------------|--|
| Search     Global sea th Veranstaltungs-/Modulverzeichnis     Module directory - module     search     Veranstaltungs-/Modulverzeichnis     Institute directory   Sonstige Veranstaltungen     Views   Module search   Courses   Courses of study   Courses of study   Combinations of field of study and final degree   Schlagwörter Agrar   Modulverknipfungen                                                                                                    | Search Global sealth Veranstaltungs-/Modulverzeichnis Arzlive Rooms Module directory - module                                                |  |
| Wodule directory - module   search     Veranstaltungs-/Modulverzeichnis   Institute directory   Sonstige Veranstaltungen     Views   Module search   Courses   Courses of study   Comises of study   Comises of study   Comises of study   Sonstige Veranstaltungen     Senseter selection     Sose 2025                                                                                                    | Module directory - module                                                                                                    |  |
| Module directory - module   search     Institute directory   Sonstige Veranstaltungen     Views   Module search   Courses   Courses   Courses   Courses of study   Combinations of field of study and final degree   Schlagwörter Agrar   Modulverknüpfungen     Semester selection   SoSe 2025                                                                                                    | Module directory - module                                                                                                    |  |
| Veranstaltungs-/Modulverzeichnis         Institute directory         Sonstige Veranstaltungen         Views         Module search         Courses         Courses of study         Combinations of field of study and final degree         Schlagwörter Agrar         Modulverknüpfungen         Semester selection         SoSe 2025                                                                                                    | coarch                                                                                                    |  |
| Veranstaltungs-/Modulverzeichnis   Institute directory   Sonstige Veranstaltungen     Views   Module search   Courses   Courses of study   Combinations of field of study and final   degree   Schlagwörter Agrar   Modulverknüpfungen   Semester selection   SoSe 2025                                                                                                    |                                                                                                    |  |
| Institute directory<br>Sonstige Veranstaltungen<br>Views<br>Module search<br>Courses<br>Courses of study<br>Combinations of field of study and final<br>degree<br>Schlagwörter Agrar<br>Modulverknüpfungen<br>Semester selection                                                                                                    | Veranstaltungs-/Modulverzeichnis                                                                                                    |  |
| Sonstige Veranstaltungen         Views         Module search         Courses         Courses of study         Combinations of field of study and final degree         Schlagwörter Agrar         Modulverknüpfungen         Semester selection         SoSe 2025                                                                                                    | Institute directory                                                                                                    |  |
| Views         Module search         Courses         Combinations of field of study and final degree         Schlagwörter Agrar         Modulverknüpfungen                                                                                                    | Sonstige Veranstaltungen                                                                                                    |  |
| Module search         Courses         Courses of study         Combinations of field of study and final         degree         Schlagwörter Agrar         Modulverknüpfungen                                                                                                    | Views                                                                                                    |  |
| Courses<br>Courses of study<br>Combinations of field of study and final<br>degree<br>Schlagwörter Agrar<br>Modulverknüpfungen<br>Semester selection                                                                                                    | Module search                                                                                                    |  |
| Courses of study<br>Combinations of field of study and final<br>degree<br>Schlagwörter Agrar<br>Modulverknüpfungen<br>Senester selection                                                                                                    | Courses                                                                                                    |  |
| Combinations of held of study and final<br>degree<br>Schlagwörter Agrar<br>Modulverknüpfungen<br>Semester selection                                                                                                    | Courses of study                                                                                                    |  |
| Sofiagworter Agrar<br>Modulverknüpfungen<br>Sose 2025                                                                                                    | Combinations of field of study and final                                                                                                    |  |
| Semester selection       SoSe 2025                                                                                                    | Jegree<br>Schlawätter Agrar                                                                                                    |  |
| Semester selection                                                                                                    | Modulyerknöpfingen                                                                                                    |  |
| SoSe 2025 ~                                                                                                    |                                                                                                    |  |
| SoSe 2025 ~                                                                                                    | Semester selection                                                                                                    |  |
|                                                                                                    | SoSe 2025 ~                                                                                                    |  |
|                                                                                                    |                                                                                                    |  |
|                                                                                                    |                                                                                                    |  |
|                                                                                                    |                                                                                                    |  |

· • •

. . .

| $\blacksquare$       |
|----------------------|
|                      |
| STUD.IP <sup>2</sup> |
|                      |

| 8° 9 12 2 1                                     |                       |  |
|-------------------------------------------------|-----------------------|--|
| Global search Veranstaltungs-/Modulverzeich     | Search                |  |
| Global Scalen - Veranstandings / Hoddiverzeien  |                       |  |
| Module directory - courses of                   | Categories of degrees |  |
| study                                           | Bachelor              |  |
| Veranstaltungs-/Modulverzeichnis                | Bachelor (2 Fächer)   |  |
| Institute directory<br>Sonstige Veranstaltungen | Master                |  |
| Views                                           | Master of Education   |  |
| Module search<br>Courses                        | Magister              |  |
| Courses of study                                | Promotion             |  |
| Combinations of field of study and final degree | Weiteres              |  |
| Schlagwörter Agrar<br>Modulverknüpfungen        | Staatsexamen          |  |

. . .

|                                                           | at Mensa                                                                                                    |                                                                                             | Deutsch What are you looking for                                               | ? Q 3 💽 🗸            |
|-----------------------------------------------------------|----------------------------------------------------------------------------------------------------|---------------------------------------------------------------------------------------------|--------------------------------------------------------------------------------|----------------------|
| n° 🤊 🖻 2 🖿                                                | P 📫 🖪 🙀 🤤 🛅                                                                                                    |                                                                                             |                                                                                |                      |
| Global search Veranstaltungs-/Modulverzeichnis            | s Archive Rooms                                                                                                    |                                                                                             |                                                                                | 0 []                 |
| Module directory - courses of study                       | Courses of study > Master > Physik<br>Physik konsekutiven Master-Studiengang "Phy<br>Physik konsekutiven Master-Studiengang "Physics", 19. Version | ysics"<br>valid from WiSe 2024/25                                                           |                                                                                |                      |
| Institute directory<br>Sonstige Veranstaltungen           | Name / CP                                                                                                    | Module                                                                                      | Module component                                                               | Semester             |
| • •                                                       |                                                                                                    |                                                                                             |                                                                                | 1 2 3 4 5 6 7 8 9 10 |
| Views<br>Module search                                    | Master-Studiengang "Physics" - Praktika - Praktikum Teil I<br>💻                                                                                    | M.Phy.1405 - Advanced Computational Physics, valid<br>from SoSe 2021 (6 CP)                 | - Computational lab course                                                     | +                    |
| Courses of study Combinations of field of study and final |                                                                                                    | M.Phy.1401 - Advanced Lab Course I, valid from WiSe 2018/19 (6 CP)                          | - Advanced Lab Course I                                                        | +                    |
| degree<br>Schlagwörter Agrar                              | Master-Studiengang "Physics" - Praktika - Praktikum Teil II<br>🗭                                                                                   | M.Phy.1402 - Advanced Lab Course II, valid from<br>WiSe 2018/19 (6 CP)                      | - Advanced Lab Course II                                                       | +                    |
| Versions                                                  |                                                                                                    | M.Phy.1403 - Internship, valid from WiSe 2024/25 (6<br>CP)                                  | - Internship                                                                   | +                    |
| 19. Version valid from WiSe 2024/                         |                                                                                                    | M.Phy.1405 - Advanced Computational Physics, valid<br>from SoSe 2021 (6 CP)                 | - Computational lab course                                                     | +                    |
| Semester selection                                        |                                                                                                    | B.Phy.606 - Electronic Lab Course for Natural<br>Scientists, valid from WiSe 2018/19 (6 CP) | - B.Phy.606. Electronic lab course for natural scientists                      | + + + + + + +        |
| SoSe 2025 V                                               | Master-Studiengang "Physics" - Forschungsschwerpunkt -<br>Forschungsschwerpunkt "Astro- und Geophysik" - Erster                                    | M.Phy.409 - Research Seminar Astro-/Geophysics,<br>valid from WiSe 2016/17 (4 CP)           | - Research Seminar Astro-/Geophysics                                           | + +                  |
| Settings                                                  | Studienschnitt (1. und 2. Semester) - Forschungsseminar                                                                                            |                                                                                             |                                                                                |                      |
| Usplay only modules with assigned courses                 | -<br>Master-Studiengang "Physics" - Forschungsschwerpunkt -<br>Forschungsschwerpunkt "Astro- und Geophysik" - Erster                               | B.Phy.1551 - Introduction to Astrophysics, valid from<br>WiSe 2018/19 (8 CP)                | <ul> <li>Lecture and exercises for introduction to<br/>astrophysics</li> </ul> | + + +                |
| Current module handbooks                                  | Studienschnitt (1. und 2. Semester) - Wahlpflichtbereich A                                                                                         |                                                                                             |                                                                                |                      |

· • •

. . .

| $\bullet$ |   |
|-----------|---|
|           | 5 |
| STUD.IP   |   |
| I         |   |

| Global search                                       | thetalaax                                                                                                    | <b>x</b> Q |                           |
|-----------------------------------------------------|----------------------------------------------------------------------------------------------------|------------|---------------------------|
| esult display                                       | Active filters: Semester: Current and next semester                                                                                                    |            |                           |
| All results                                         | Courses                                                                                                    |            |                           |
| Courses (2)<br>Persons<br>Institutes<br>Modules (2) | Vorlesung mit Übung: Soil and Plant Hydrology<br>741005<br>Mon 10:00 - 11:30 (weekly), Mon 11:45 - 13:15 (weekly)                                                                                                    |            | UnivProf.Dr. Martin Freud |
| emester                                             | Vorlesung mit Ubung: Soil <b>Hydrology</b> . Wahlpflicht Master FES; Schwerpunkt Ecosystem Analysis<br>and Modelling + Ecosystem Sciences<br>700591<br>Mon. 11:15 - 13:00 (weekly), Thu. 16:15 - 18:00 (weekly), Thu. 16: (more) |            | Dr. Martin Jan            |
| Current and next semester                           | *<br>Modules                                                                                                    |            |                           |
|                                                     | M.Agr.0101 Soil and Plant Hydrology                                                                                                    |            | WiSe 2023                 |
|                                                     | M.FES.113 Soil Hydrology                                                                                                    |            |                           |
|                                                     |                                                                                                    |            |                           |

· • •

. . .

| r 🤊 🖻 2 i                                                  | S 👬 🖪 🖄 🔍 🖬                                                                                                    | STUD.                                                                               | IP <sup>®</sup> |
|------------------------------------------------------------|----------------------------------------------------------------------------------------------------|-------------------------------------------------------------------------------------|-----------------|
| Vorlesung mit Übung: Soil and<br>Plant Hydrology - Details | Course under special admission. Please read the note.                                                                     | U U                                                                                 | ×               |
| ctions                                                     | General information                                                                                                    |                                                                                     |                 |
| Print                                                      | Course name                                                                                                    | Vorlesung mit Übung: Soil and Plant Hydrology                                       |                 |
| Go to course<br>Reserve only in the timetable              | Subtitle                                                                                                    |                                                                                     |                 |
|                                                            | Course number                                                                                                    | 741005                                                                              |                 |
| hare                                                       | Semester                                                                                                    | SoSe 2025                                                                           |                 |
| Copy link to this course                                   | Current number of participants                                                                                            | 2                                                                                   |                 |
|                                                            | Home institute                                                                                                    | Bodenphysik                                                                         |                 |
|                                                            | Courses type                                                                                                    | Vorlesung mit Übung in category Teaching                                            |                 |
|                                                            | Next date                                                                                                    | Monday, 14.04.2025 10:00 - 11:30, Room: (L07 (Pflanzenpathologie-Institutsgebäude)) |                 |
|                                                            | Type/Form                                                                                                    |                                                                                     |                 |
|                                                            | Lecturers                                                                                                    |                                                                                     |                 |
|                                                            | UnivProf.Dr. Martin Freudiger , Dr. Faisal Hayat                                                                          |                                                                                     |                 |
|                                                            | Rooms and times                                                                                                    |                                                                                     |                 |
|                                                            | (LO7 (Pflanzenpathologie-Institutsgebäude))<br>Monday: 10:00 - 11:30, weekly (12x)<br>Monday: 11:45 - 13:15, weekly (12x) |                                                                                     |                 |

· • • •

|      |                                                            | Menso                                                                                                    | Deutsch What are you looking for?            | Q 3 × |            |
|------|------------------------------------------------------------|----------------------------------------------------------------------------------------------------|----------------------------------------------|-------|------------|
|      | * 9 🖻 2                                                    | № # P # Q T                                                                                                    |                                              |       | •          |
|      | Vorlesung mit Übung: Soil and<br>Plant Hydrology - Details | Course under special admission. Please read th                                                                           | e note.                                      | ×     |            |
|      | Actions                                                    | General information<br>Course name<br>Subtitle                                                                           | orlesung mit Übung: Soil and Plant Hydrology |       | I          |
|      | Keserve only in the timetable  Share                       | Course number<br>Semester                                                                                                | 741005<br>SoSe 2025                          |       | I          |
| Cour | rse under sp                                               | ecial admission. Pl                                                                                                    | ease read the note.                          |       | ©          |
|      |                                                            | UnivProf.Dr. Martin Freudiger , Dr. Faisal Hayat                                                                         |                                              |       | $\bigcirc$ |
| •    |                                                            | Rooms and times                                                                                                    |                                              |       | $\forall$  |
|      |                                                            | (L07 (PHanzenpathologie-Institutsgebaude))<br>Monday: 10:00 - 11:30, weekly (12x)<br>Monday: 11:45 - 13:15, weekly (12x) |                                              |       |            |
| •    |                                                            |                                                                                                    |                                              |       |            |

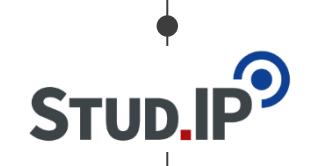

. . .

|                                                                                                 |                                                                                                    | Stud.IP           ②         []                                                         |
|-------------------------------------------------------------------------------------------------|----------------------------------------------------------------------------------------------------|----------------------------------------------------------------------------------------|
| Plant Hydrology - Details<br>Actions<br>Print<br>G to course<br>i Reserve only in the timetable | General information<br>C e name<br>Subtitle<br>Course number                                                                                                    | Vorlesung mit Übung: Soil and<br>Plant Hydrology - Details                             |
| Share<br>丞 Copy link to this course                                                             | Semester<br>Current number of participants<br>Home institute<br>Courses type                                                                                                    |                                                                                        |
|                                                                                                 | Next date Type/Form                                                                                                    | Actions                                                                                |
|                                                                                                 | Lecturers<br>UnivProf.Dr. Martin Freudiger, Dr. Faisal Hayat<br>Rooms and times<br>(L07 (Pflanzenpathologie-Institutsgebäude))<br>Monday: 10:00 - 11:30, weekly (12x)<br>Monday: 11:45 - 13:15, weekly (12x) | <ul> <li>Print</li> <li>Go to course</li> <li>Reserve only in the timetable</li> </ul> |

· • • •

STUD.IP

. . .

| A <sup>0</sup> 9 🗹 2                            | № # P 磁 Q II                                          | STUD.IP              |
|-------------------------------------------------|-------------------------------------------------------|----------------------|
| Vorlesung mit Ü<br>Plant Hydrology Plea         | ase confirm action                                    |                      |
| A Print<br>Go to course<br>i Reserve only in th | Do you really want to sign up for the course "Soil as | nd Plant Hydrology"? |
| Share<br>쥠 Copy link to this c                  | ✓ Yes 🗙 No                                            |                      |
|                                                 | Lecturers                                             |                      |
|                                                 | UnivProf.Dr. Martin Freudiger , Dr. Faisal Hayat      |                      |
|                                                 | Rooms and times                                       |                      |
|                                                 |                                                       |                      |

. .

## 4. Enrollment not possible?

The course is closed:

- Either not yet activated (by lecturers)
- Or permanently blocked (ask lecturers if necessary)

The course has an enrollment process, but:

- Enrollment only possible with student user ID
- Enrollment only possible with the right course of study

Password protection is active at the course

Password will be provided by the lecturer

Registration is provisional

Lecturer must admit the participants

. . .

|                                                                         | •                                                                                                    |  |
|-------------------------------------------------------------------------|----------------------------------------------------------------------------------------------------|--|
|                                                                         | x* 👪 🖪 🛍 🔍 🖬                                                                                                    |  |
| Arbeitsgemeinschaft: Test_Vorlesu     Overview Forum Participants Files | ıg (WiSe 2024/25)<br>Schedule Information Wiki Blubber CloCked Courseware Vips                                                                              |  |
|                                                                         | Basic details                                                                                                    |  |
| Brief information<br>Details<br>Actions                                 | Time / Course location<br>Monday: 10:00 - 12:00, weekly (from 21/10/24) n.a.<br>First date<br>Monday, 21.10.2024 10:00 - 12:00<br>Lecturers<br>Dozentin Doe |  |
| UP Sign out of the course                                               |                                                                                                    |  |
| Share<br>곕 Copy link to this course                                     |                                                                                                    |  |
|                                                                         |                                                                                                    |  |
|                                                                         |                                                                                                    |  |
|                                                                         |                                                                                                    |  |
|                                                                         |                                                                                                    |  |

· • •

STUD.IP

|                   |                                                                | T-UNIVERSITÄT                                             | el Menso                                                                                                    |                                                                                           | ۹. 🖬                                          |      | Deutsch | What are you lo | oking for? Q |      | • |
|-------------------|----------------------------------------------------------------|-----------------------------------------------------------|----------------------------------------------------------------------------------------------------|-------------------------------------------------------------------------------------------|-----------------------------------------------|------|---------|-----------------|--------------|------|---|
|                   | Arbeitsgemein<br>Overview Foru<br>Brief information<br>Details | schaft: Test_Vorlesu<br>m Participants Files<br>formation | ng (Wi5e 2024/2:<br>Schedule Informa<br>Basic details<br>Time / Course<br>Monday: 1<br>First date<br>Monday, 2 | 5)<br>ation Wiki Blubber<br>• location<br>0:00 - 12:00, ween 49<br>1.10.2024 10:00 - 12:0 | CloCked Courseware Vips<br>rom 21/10/24) n.a. |      |         |                 |              |      |   |
| Arbeit<br>Overvie | tsgemeinsc<br>ew Forum                                         | haft: Test<br>Participar                                  | _Vorlesu<br>ts Files                                                                                           | ng (WiSe 2<br>Schedule                                                                    | 2024/25)<br>Information                       | Wiki | Blubber | CloCked         | Courseware   | Vips |   |
| •                 | [] Copy link to this d                                         | course                                                    |                                                                                                    |                                                                                           |                                               |      |         |                 |              |      |   |
|                   |                                                                |                                                           |                                                                                                    |                                                                                           |                                               |      |         |                 |              |      |   |

STUD.IP

. . .

|                                                                                                    | al Mensa                                                        |                                                                  | Deutsch What are you looking for?                   | ۹ 🖪 🕶 |
|----------------------------------------------------------------------------------------------------|-----------------------------------------------------------------|------------------------------------------------------------------|-----------------------------------------------------|-------|
| A <sup>e</sup> O Z                                                                                                    | 📽 🏭 😫 🔍                                                         | <u>50</u>                                                        |                                                     |       |
| My courses My institutes                                                                                                    |                                                                 |                                                                  |                                                     | 0 []  |
|                                                                                                    | WiSe 2024/25                                                    |                                                                  |                                                     |       |
| My courses                                                                                                    | Preparatory R-Course.                                           | Biodiversity of fungi.<br>Wahlpflicht Master<br>FES: Schwerpunkt | Statistical Data<br>Analysis with R<br>(M.FES.115). |       |
| Archived courses                                                                                                    | 罗日 🛛 🖄 🖏 🗳                                                      | <b>戸日</b> D 磁 &                                                  | 쿠 🖪 🗇 👑 🗞 🖺 📚                                       |       |
| Semersterfilter                                                                                                    | Genetics of                                                     | Ecosystem Analytics                                              | Soil Hydrology                                      |       |
| WiSe 2024/25 ~                                                                                                    | populations.<br>Wahlpflicht Master FES;                         | Wahlpflicht Master<br>FES; Schwerpunkt                           | Wahlpflicht Master<br>FES; Schwerpunkt              |       |
| Actions                                                                                                    |                                                                 |                                                                  |                                                     |       |
| <ul> <li>✓ Mark all as read</li> <li>B Change colour grouping</li> <li>☑ Adjust notifications</li> <li>Q Add a course</li> <li>☑ Create new study group</li> </ul> | Ecosystem -<br>Atmosphere Processes.<br>Wahlpflicht Master FES; | Orientation Week FES                                             | Stud.IP-Administrator                               |       |
| Grouping                                                                                                    | 🛛 🗇 🙇 %                                                         | P 🛛 🕽 🗞                                                          | 쿠 🖪 🖵 🙀 🗓 🖺 🗢                                       |       |
| Standard                                                                                                    |                                                                 |                                                                  | 9                                                   |       |
| Field of study                                                                                                    |                                                                 |                                                                  |                                                     |       |
| Type<br>Groups by colour                                                                                                    |                                                                 |                                                                  |                                                     |       |
| Lecturers                                                                                                    |                                                                 |                                                                  |                                                     |       |
| Module                                                                                                    |                                                                 |                                                                  |                                                     |       |
| liows                                                                                                    |                                                                 |                                                                  |                                                     |       |

· • •

. . .

STUD.IP

| Alcourse Autoust Anwert Strat       Courses       My courses       My institutes             | ₩ <b>Menso</b>                                                 | <b>2</b>                                                                                                    | Ecosystem Analytic<br>Wahlpflicht Master<br>FES; Schwerpunkt | s. |
|----------------------------------------------------------------------------------------------|----------------------------------------------------------------|----------------------------------------------------------------------------------------------------|--------------------------------------------------------------|----|
| My courses<br>Current courses<br>Archived courses                                            | Preparatory R-Course.                                          | Biodiversity of fungi.<br>Wahipflicht Master<br>FES: Schwerpunkt                                                                                                    |                                                              |    |
| Semersterfilter<br>Wi5e 2024/25 ~<br>Actions<br>Mark all as read<br>& Change colour grouping | Genetics of populations.<br>Wahlpflicht Master FES:            | Ecosystem Analytics.<br>Wahlpflicht Master<br>FES; Schwerpunkt                                                                                                    | Soil Hydrology.<br>Wahlpflicht Master<br>FES; Schwerpunkt    |    |
| Adjust notifications Add a course Create new study group Grouping                            | Cosystem -<br>Atmosphere Processes.<br>Wahlpflicht Master FES: | Orientation Week FES         Image: Construction Week FES         Image: Construction Week FES         Image: | Stud.IP-Administrator<br>Kurzschulung<br>(unlimited)         |    |
| Standard<br>Field of study<br>Type<br>Groups by colour<br>Lecturers<br>Module                |                                                                |                                                                                                    | ₽<br>                                                        |    |
| Views                                                                                        |                                                                |                                                                                                    |                                                              |    |

 $\bigcirc$ 

### 6. Planer

19:00

| GEORG-AUGUST-UNIV                                                                     | /ERSITÄT | al M   | ensa |                                         |                            | Deutsc                       | h What are yo | ou looking for? | ۹ 4     |
|---------------------------------------------------------------------------------------|----------|--------|------|-----------------------------------------|----------------------------|------------------------------|---------------|-----------------|---------|
| <b>合 う</b> 🖾                                                                          | Q        |        | 2    | Hanner                                  |                            |                              |               |                 | STUD.IP |
| Timetable Date calendar                                                               |          |        |      |                                         |                            |                              |               |                 | 0[]     |
|                                                                                       | / //     |        |      |                                         | My time                    | table in WiSe 2024/2         | 5             |                 |         |
| My timetable                                                                          |          | 08.00  | Sun. | Mon.                                    | Tue.                       | Wed.                         | Thu.          | Fri.            | Sat.    |
| Displayed semester                                                                    |          | 00.00  |      |                                         |                            |                              |               |                 |         |
| WiSe 2024/25 *                                                                        |          | ~      |      |                                         |                            |                              |               |                 |         |
|                                                                                       |          | 10:00  |      | 10:00 - 12:00 ④<br>Test_Vorlesung (Doe) |                            | 10:15 - 11:45, Study Group A |               |                 |         |
| Actions                                                                               |          | 11:00  |      |                                         |                            |                              |               |                 |         |
| <ul> <li>+ New entry</li> <li>✤ Change view</li> <li>○ Show hidden courses</li> </ul> |          | 12:00  |      |                                         |                            |                              |               |                 |         |
|                                                                                       |          | 13:00  |      |                                         |                            |                              |               |                 |         |
| Export                                                                                |          | 14.00  |      | 1                                       | 4:00 - 18:00, Lab Exercise |                              |               |                 |         |
| 🖴 Print view                                                                          |          | 1 1.00 |      |                                         |                            |                              |               |                 |         |
| Display size                                                                          |          | 15:00  |      |                                         |                            |                              |               |                 |         |
| small Middle                                                                          |          | 16:00  |      |                                         |                            |                              |               |                 |         |
| ○ large                                                                               |          | 17:00  |      |                                         |                            |                              |               |                 |         |
|                                                                                       |          | 18:00  |      |                                         |                            |                              |               |                 |         |

. . .

 $\bigcirc$ •••

STUD.IP

## 7. FAQ: What to do if...

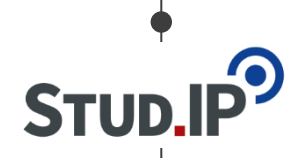

### ...I forgot my password?"

- Check the passwords stored in the browser.
- For <u>preparatory accounts</u>: Use "Stud.IP Request new password" under "Forgot password" on the Stud.IP login page
- For a new password with your <u>Student ID</u> please contact "**studIT** IT-Service for Students" (<u>https://www.uni-goettingen.de/en/79396.html</u>).

### ...I want to change my password?"

- To do this, use the self-service functions in the eCampus.
- After that, the new password will be automatically transferred to Stud.IP <u>https://ecampus.uni-goettingen.de/</u>

## 7. FAQ: What to do if...

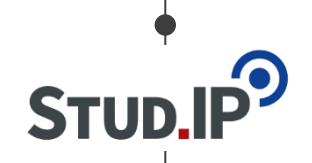

- ...I can't enroll for a course?"
- If the course is "locked", please contact the responsible lecturers.
- If the course is not locked and it still doesn't work out, your course data is probably not correct. Please contact the Student Office.

### ...I can't find the course?"

- It may not (yet) be "set to visible"".
- Is the correct semester selected in the search form?
- Enter only one title term/the last name of the lecturer.

# 7. Help

...

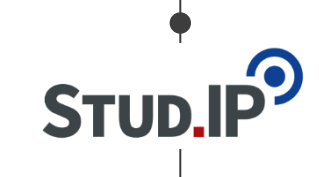

|                                                   | t Mensa                                                              |                                                                                                    |                                                                                                    | D                  | eutsch What are you looking for?                                       | م 📑 🎦 🗸                 |
|---------------------------------------------------|----------------------------------------------------------------------|----------------------------------------------------------------------------------------------------|----------------------------------------------------------------------------------------------------|--------------------|------------------------------------------------------------------------|-------------------------|
| 脊 🤊 🖻 🏖 🖿                                         | P 🏭 🖪 🖄 🔍                                                            | <b>2</b>                                                                                                    |                                                                                                    |                    |                                                                        | STUD.IP                 |
|                                                   |                                                                      |                                                                                                    |                                                                                                    |                    |                                                                        | 0 []                    |
|                                                   | Announcements                                                        |                                                                                                    |                                                                                                    | <i>ତ ଅ</i> ×       | Quicklinks                                                             | ₹ ×                     |
| Start page                                        | > Join Wartungsarbeiten am Medienser<br>25.02.2025                   | rver am Dienstag, den                                                                                                    | My courses<br>Add a course / Create study group<br>My work place<br>Courseware / Files / Announcements / Evaluations / |                    |                                                                        |                         |
| Announcements<br>My current dates<br>My timetable | > I Ankündigung Stud.IP: Einladung<br>Lehrveranstaltungsevaluation W | zur<br>/iSe 2024/25                                                                                                    |                                                                                                    |                    |                                                                        |                         |
| Questionnaire                                     | >                                                                    | Christia                                                                                                    | nin 03/08/22 837917                                                                                                    | Learning modules   |                                                                        |                         |
| Quicklinks                                        | > 🗾 Besondere Veranstaltungshinwe                                    | ise / Programme Chris                                                                                                    | stian Fliegner, Systemadmi                                                                                             | n 24/05/17 1406204 | OER Campus                                                             |                         |
| Actions                                           | Hinweise auf externe Umfragen<br>gemeinnützige Zwecke                | für wissenschaftliche oder Chr                                                                                                    | Messages<br>Mail inbox / Sent                                                                                          |                    |                                                                        |                         |
| <ul> <li>✓ Restore default</li> </ul>             |                                                                      |                                                                                                    |                                                                                                    |                    | Community<br>Who is online? / My contacts / Study gr                   | roups / High score list |
|                                                   | My current dates                                                     |                                                                                                    | My profile                                                                                                    |                    |                                                                        |                         |
| You can find help                                 | anytime in the                                                       | neue Termine zu erstellen, könner                                                                                                    | n Sie die Aktion "Neuen Te                                                                                             | rmin anlegen"      | My planner<br>Date calendar / Timetable                                | 41                      |
| Stud.IP W                                         | <b>/iki at:</b>                                                      | Wed.                                                                                                    | Thu.                                                                                                    | ×<br>Fri.          | Search<br>Veranstaltungs-/Modulverzeichnis / Sea<br>Modul-Schlagwörter | arch rooms /            |
| ttps://hilfe.studi<br>/Basis.Allg                 | p.de/help/5/en<br>emeines                                            | 8:15 - 10:00, (FSR 2.1 (Forst<br>Bitgenweg 2 (1660))<br>700527 Biodivensity of fungi.<br>Wahipflicht Master FES;<br>Schwegnink Ecosystem Analysis<br>10:00 - 15:00, (CIP-Baum 1 (Forst<br>Bitgenweg 4 (1620))<br>worket Researce |                                                                                                    |                    | Help<br>Quick access                                                   |                         |

**...** 

# 7. Help

...

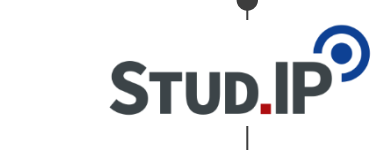

|                                       | All Mensa                                                              |                                                                                                    |                                          | Deutsch What are yo                   | ou looking for? Q 3                |  |
|---------------------------------------|------------------------------------------------------------------------|----------------------------------------------------------------------------------------------------|------------------------------------------|---------------------------------------|------------------------------------|--|
|                                       | ᢞ ∺ 🖪 🖄 Q, 🖬                                                           |                                                                                                    |                                          |                                       | Stu                                |  |
|                                       |                                                                        |                                                                                                    |                                          |                                       | 0                                  |  |
|                                       | Announcements                                                          |                                                                                                    | <i>ତ ଅ</i> ×                             | Quicklinks                            |                                    |  |
| Start page                            | Wartungsarbeiten am Medienserver am 25.02.2025                         | My courses<br>Add a course / Create study group<br>My work place<br>Courseware / Files / Announcements / Evaluations /<br>Learning modules<br>OER Campus<br>Messages<br>Mail inbox / Sent<br>Community<br>Who is online? / My contacts / Study groups / High score list<br>My profile |                                          |                                       |                                    |  |
| Announcements<br>My current dates     | Image: Stud.IP: Einladung zur<br>Lehrveranstaltungsevaluation WiSe 202 |                                                                                                    |                                          |                                       |                                    |  |
| My timetable<br>Questionnaire<br>FAQ  | >                                                                      |                                                                                                    |                                          |                                       |                                    |  |
| Quicklinks                            | > 🕫 Besondere Veranstaltungshinweise / Pr                              |                                                                                                    |                                          |                                       |                                    |  |
| Actions                               | Hinweise auf externe Umfragen f ür wis gemeinn ützige Zwecke           |                                                                                                    |                                          |                                       |                                    |  |
| <ul> <li>✓ Restore default</li> </ul> |                                                                        |                                                                                                    |                                          |                                       |                                    |  |
|                                       | My current dates                                                       |                                                                                                    |                                          |                                       |                                    |  |
| You can find help anytime in the      |                                                                        | Fermine zu erstellen, können Sie die                                                                                                    | Aktion "Neuen Termin anlegen"            | My planner<br>Date calendar / Timeta  | be (ait) / Lernduell<br>able       |  |
| Stud.IP<br>https://hilfe.stud         | Wiki at:<br>lip.de/help/5/en                                           | Wed.<br>815 - 1000, USB 2.1 (Forst<br>Briggmong 21(640))<br>700527 (Bodivently of Fung)<br>Valdyfickil Havatar (FS)<br>Schwappark Ecosystem Analysis<br>1000 - 1200, (Cheanan (Forst                                                                                                  | lf you can't fi<br>problem – y<br>Stud.l | ne a solut<br>/ou can co<br>P Support | ion for your<br>Intact the<br>Via: |  |
| / Da315.All                           | yememes                                                                | PAREAE Francisco                                                                                                    | <u>studip@u</u>                          | <u>ini-goettingen.de</u>              |                                    |  |

**...**